Universidade de Santo Amaro

Softwares de Acessibilidade

(MECDAISY)

Guia de Consulta

São Paulo, 2012.

# Índice

| 1.   | Instalação     | ••••     |
|------|----------------|----------|
| 2.   | MECDAISY       | 1        |
| 2.1. | Botões de Ação | <u>2</u> |
| 2.2. | Carregar livro | <u>3</u> |
| 2.3. | Índice         | <u>3</u> |
| 2.3. | Pesquisar      | <u>4</u> |
| 2.5. | Configurações  | 4        |
| 2.6. | Informação     | 5        |
| 2.7. | Ajuda          | 5        |
|      |                |          |

# 1. Instalação

Informações sobre instalação e download dos softwares podem ser encontradas nos links abaixo:

MECDAISY - http://intervox.nce.ufrj.br/mecdaisy/

#### 2. MECDAISY

Mecdaisy é uma solução tecnológica que permiti a produção de livros em formato digital acessível, no padrão Daisy. Desenvolvido por meio de parceria com o Núcleo de Computação Eletrônica da Universidade Federal do Rio de Janeiro - NCE/UFRJ - o Mecdaisy possibilita a geração de livros digitais falados e sua reprodução em áudio, gravado ou sintetizado.

Além dos benefícios do Mecdaisy às pessoas com deficiência visual ou física que podem ter acesso à leitura sob a forma de áudio e texto digital, destacase que está disponível a metodologia para geração de livros neste padrão, que poderá ser utilizada gratuitamente nas escolas e instituições de educação superior, para garantia da acessibilidade.

O MECDAISY pode ser encontrado na lista de programas do Windows no menu Iniciar  $\rightarrow$  MecDaisy  $\rightarrow$  MecDaisy ou em menu Iniciar  $\rightarrow$  Acessórios  $\rightarrow$  Acessibilidade  $\rightarrow$  MecDaisy.

Ao abri o MecDaidy uma janela com informações do sintetizador será exibida com os termos de licença de uso. Basta você pressionar o botão aceitar e pronto.

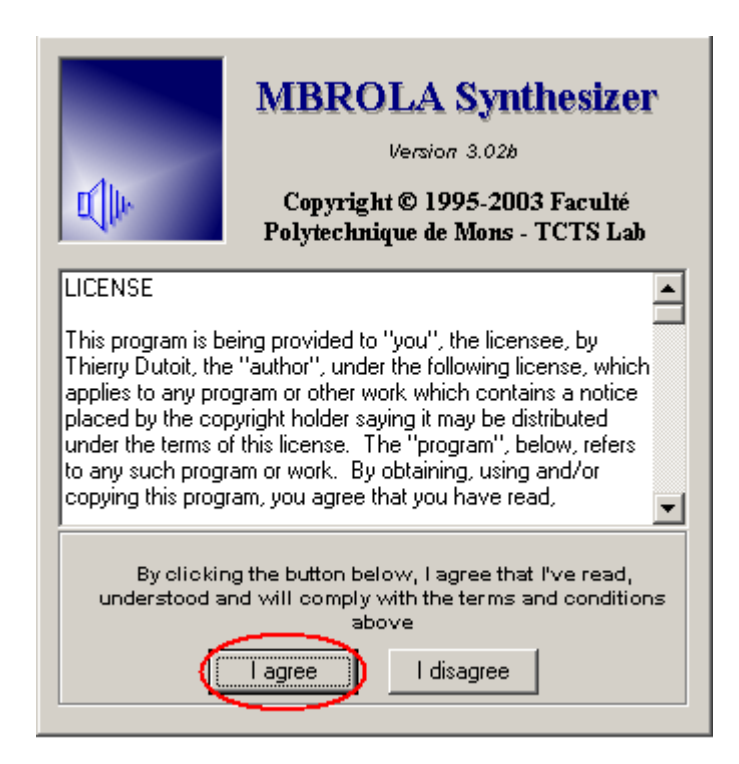

Tela inicial do MecDaisy:

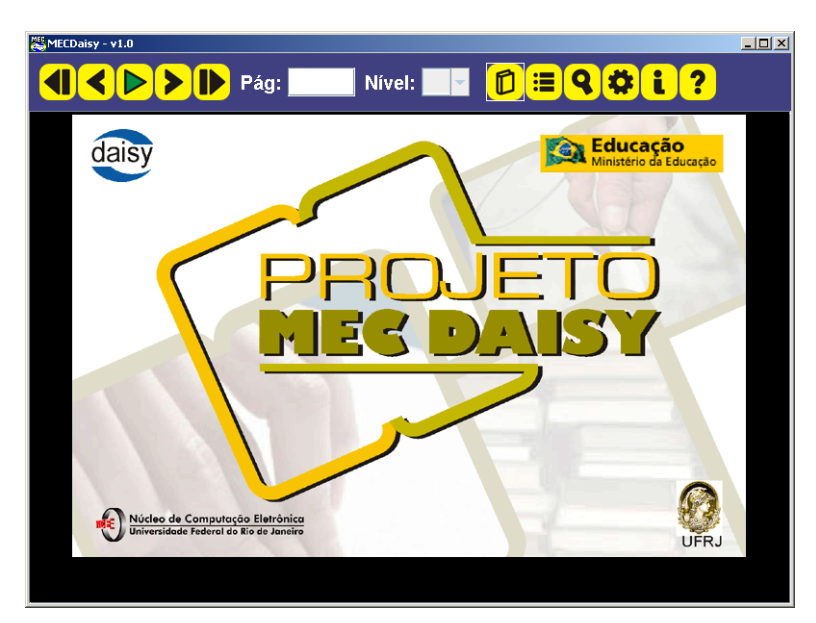

## 2.1. Botões de Ação

As seguintes ações podem ser realizadas no software:

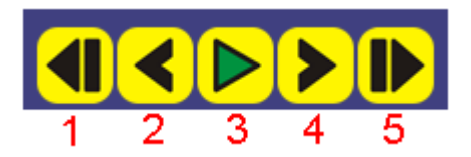

- 1. Voltar um nível
- 2. Retroceder
- 3. Tocar (Play/Pause)
- 4. Avançar
- 5. Avança um Nível

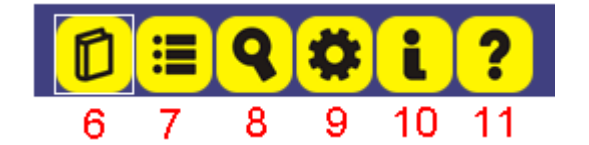

- 6. Abrir um livro
- 7. Índice de livros
- 8. Busca no livro carregado
- 9. Configurações do MecDaisy
- 10. Informações sobre o texto
- 11. Ajuda do programa.

## 2.2. Carregar livro

A tela abaixo é apresentada após selecionar opção carregar livro.

| Abrir arquivo                                | ×             |  |  |  |  |  |
|----------------------------------------------|---------------|--|--|--|--|--|
| Diretório                                    |               |  |  |  |  |  |
| C:\Documents and Settings\aedson\Livros\     |               |  |  |  |  |  |
|                                              |               |  |  |  |  |  |
|                                              | ×             |  |  |  |  |  |
|                                              |               |  |  |  |  |  |
| Diretórios preferidos                        |               |  |  |  |  |  |
| Livros                                       |               |  |  |  |  |  |
| Ourstadde de direttais                       | $\overline{}$ |  |  |  |  |  |
|                                              |               |  |  |  |  |  |
|                                              |               |  |  |  |  |  |
|                                              |               |  |  |  |  |  |
|                                              |               |  |  |  |  |  |
|                                              |               |  |  |  |  |  |
|                                              |               |  |  |  |  |  |
|                                              |               |  |  |  |  |  |
|                                              |               |  |  |  |  |  |
|                                              |               |  |  |  |  |  |
| — Diretório atual de trabalho                |               |  |  |  |  |  |
| Volta um diretório —                         |               |  |  |  |  |  |
| Adicionar diretório a lista de preferênciais |               |  |  |  |  |  |
| Selecionar diretórios preferênciais —        |               |  |  |  |  |  |

### 2.3. Índice

Através do índice do livro é possivel escolher qual a parte ou capítulo deseja-se ler. Para isto, basta clicar em cima do título ou trecho e depois em 🖌.

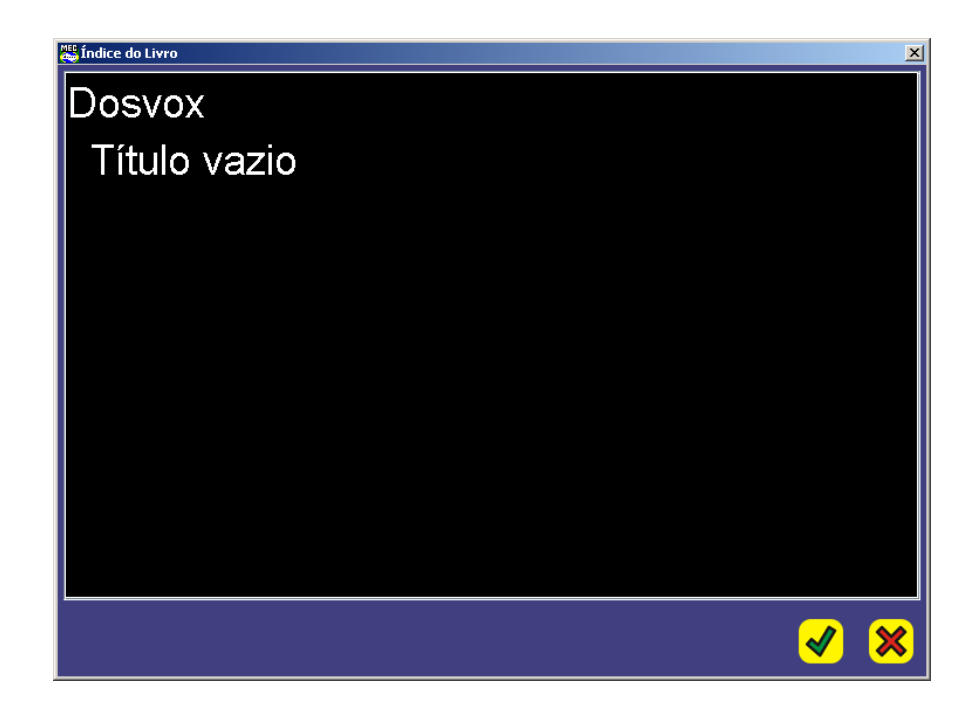

### 2.3. Pesquisar

Caso seja necessário encontrar alguma palavra ou algum assunto no livro aberto, digite na caixa de diálogo e pressione "Enter" para que o MecDaisy avance ou volte até o local da palavra digitada. Ainda é possível escolher se ele vai fazer a busca antes do ponto em que você está lendo, ou à frente.

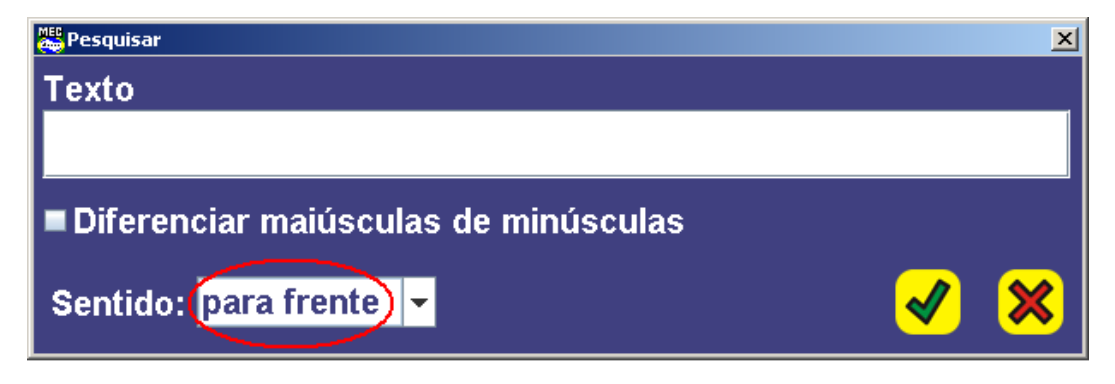

#### 2.5. Configurações

Conforme imagem abaixo, através das configurações do MecDaise é possível configurar o som, interface, efeitos e visualização do conteúdo.

| 🚟 Configu                   | rações                            |                             |                |       |          | × |  |  |  |  |
|-----------------------------|-----------------------------------|-----------------------------|----------------|-------|----------|---|--|--|--|--|
| Som                         | Sintetizador                      | Interface                   | Visualização   | Daisy | Efeitos  |   |  |  |  |  |
|                             | Velocidade do sintetizador        |                             |                |       |          |   |  |  |  |  |
| Velocidade do áudio gravado |                                   |                             |                |       |          |   |  |  |  |  |
|                             | Vol                               |                             |                |       |          |   |  |  |  |  |
| Prefei<br>Prefe             | rência de som (<br>rencialmente s | da interface<br>om sintetiz | e<br>ado       | •     |          |   |  |  |  |  |
| Prefei<br>Prefe             | rência de som i<br>rencialmente s | na leitura d<br>om sintetiz | o livro<br>ado | •     |          |   |  |  |  |  |
|                             |                                   |                             |                |       |          |   |  |  |  |  |
|                             |                                   |                             |                |       |          |   |  |  |  |  |
|                             |                                   |                             |                |       | <b>1</b> | ╳ |  |  |  |  |

#### 2.6. Informação

Na opção de informação é possível visualizar os detalhes do livro carregado.

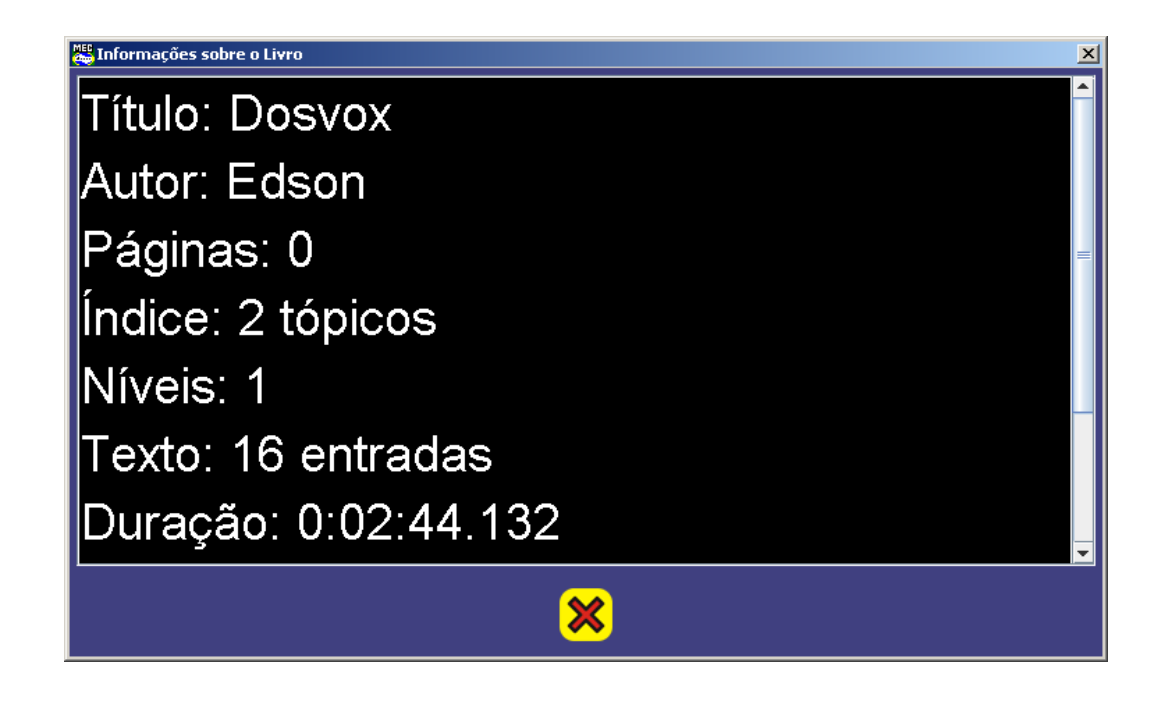

### 2.7. Ajuda

Através da ajuda é possível buscar mais informações sobre o software MecDaisy.

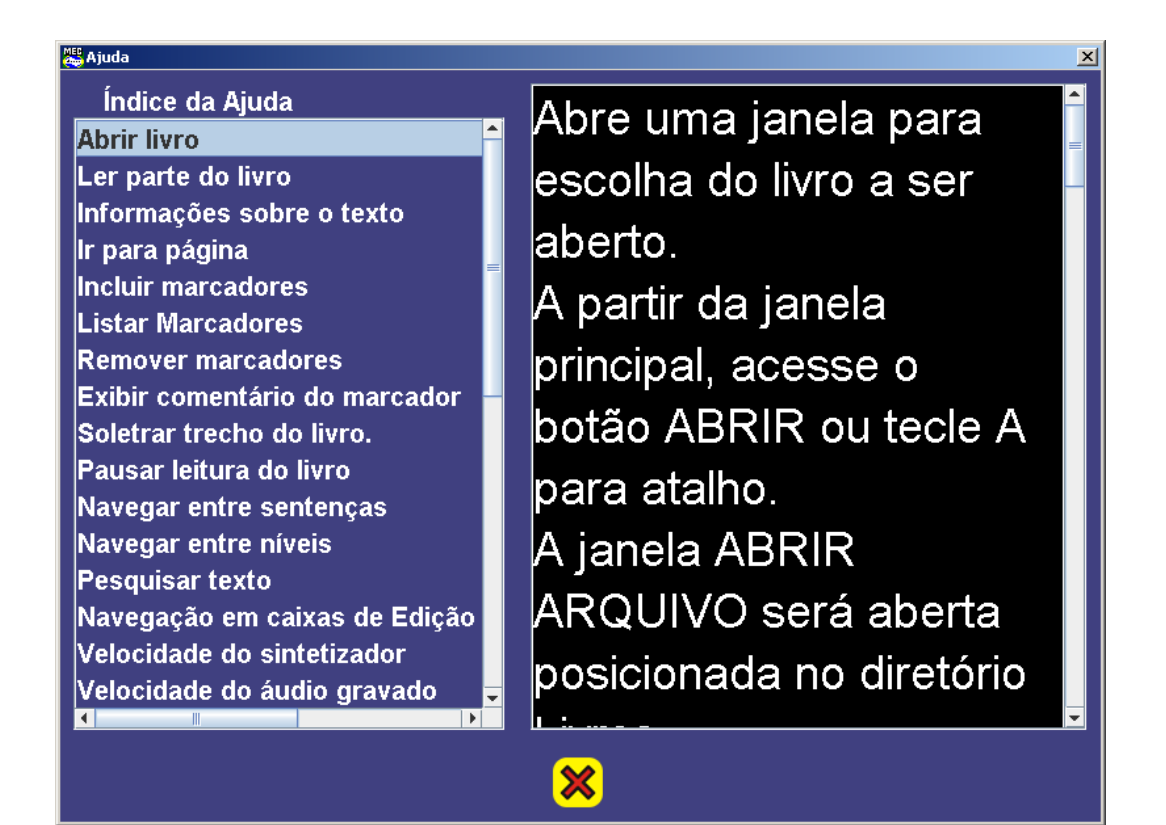